الـهـيئـة الاتحـاديـة لـلـضــرائـب FEDERAL TAX AUTHORITY

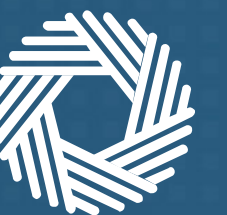

# تسجيل الدخول باستخدام الهوية الرقمية

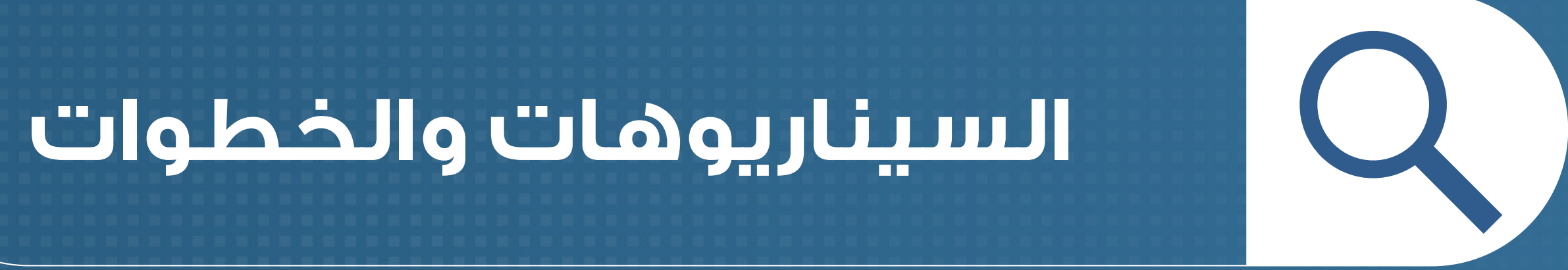

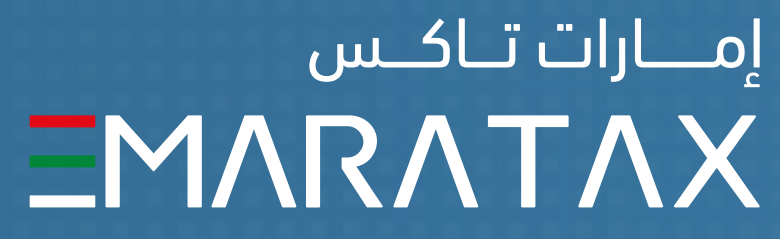

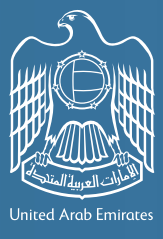

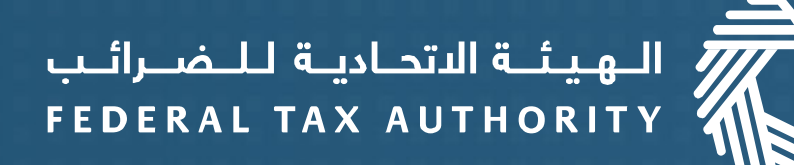

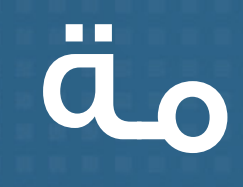

إذا كان لديك حساب معرّف على الهوية الرقمية، توضح هذه الوثيقة كيفية ربط حسابك في منصة إمارات تاكس بحسابك المعرف على الهوية الرقمية. كما توضح كيفية التسجيل في منصة إمارات تاكس وإنشاء حساب باستخدام الهوية الرقمية في حال لم يكن لديك حساب في المنصة.

وفي حال لم يكن لديك حساب هوية رقمية، يتعين عليك إنشاؤه أولًا.

## لمحةعامة

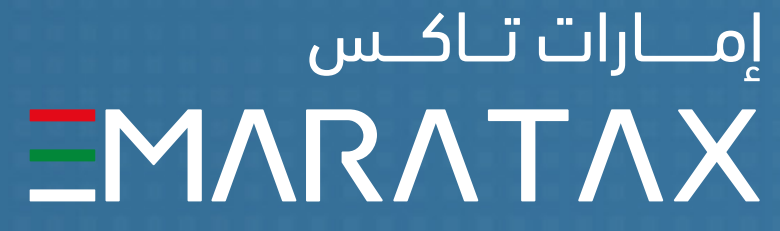

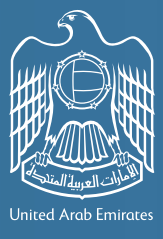

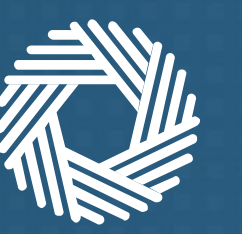

الـهـيئـة الدتحـاديـة لـلـضــرائــب FEDERAL TAX AUTHORITY

### اختر واحداً من السيناريوهات الثلاثة المناسب لك، واتبع الخطوات المناسبة لربط حُسابِك في منصةً إمارات تاكس بحسابك المعرف على الهوية الرقمية.

|           | طوات المبينة أدناه                                               |
|-----------|------------------------------------------------------------------|
|           | 9                                                                |
| سيناريو 1 | وني المسجل في المنصة يتطابق مع<br>بالمسجل في الهوية الرقمية      |
| سيناريو 2 | ني المسجل في المنصة لا يتطابق مـ٤<br>المسجل في الهوية الإماراتية |
| سيناريو 3 |                                                                  |
|           |                                                                  |

| اتبع ما يناسب حالتك من الخ |                                                                       |
|----------------------------|-----------------------------------------------------------------------|
|                            | إذا                                                                   |
| بريدك الإلكترو<br>بريدك    | كان لديك حساب في منصة إمارات تاكس وبإمكانك<br>الوصول إلى حسابك المسجل |
| بريدك الإلكترون<br>بريدك   | كان لديك حساب في منصة إمارات تاكس وبإمكانك<br>الوصول إلى حسابك المسجل |
|                            | لم يكن لديك حساب في منصة إمارات تاكس                                  |

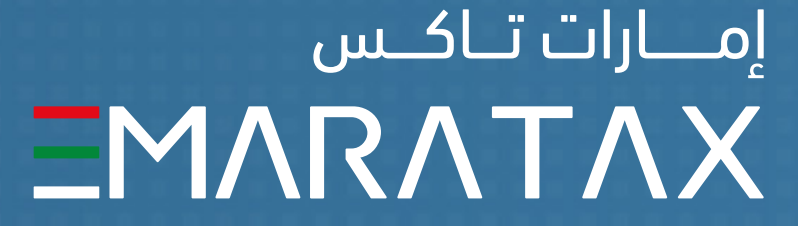

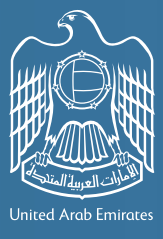

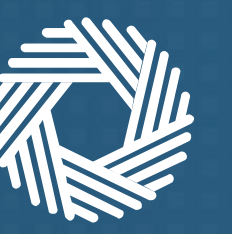

الـهـيئــة الاتحـاديـة لـلـضــرائــب FEDERAL TAX AUTHORITY

إذا كان لديك حساب في منصة إمارات تاكس وبإمكانك الوصول إلى حسابك المسجل، وبريدك الإلكتروني المسجل في المنصة يتطابق مع بريدك المسجل في الهوية الرقمية

4. عند تسجيل الدخول بنجاح إلى تطبيق الهوية الرقمية، يتم ربط حسابك في التطبيق بحسابك في منصة إمارات تاكس. سيتم تسجيل الدخول تلقائياً إلى حسابك في المنصة وإعادة توجيهك إلى لوحة التحكم الخاصة بك.

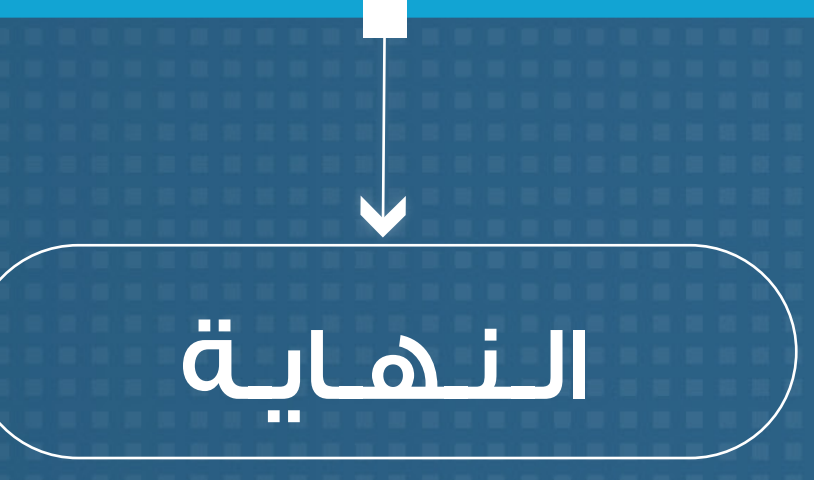

يمكنك الآن الوصول إلى حسابك في منصة إمارات تاكس باستخدام حسابك المعرف على الهوية الرقمية.

# السيناريو 1

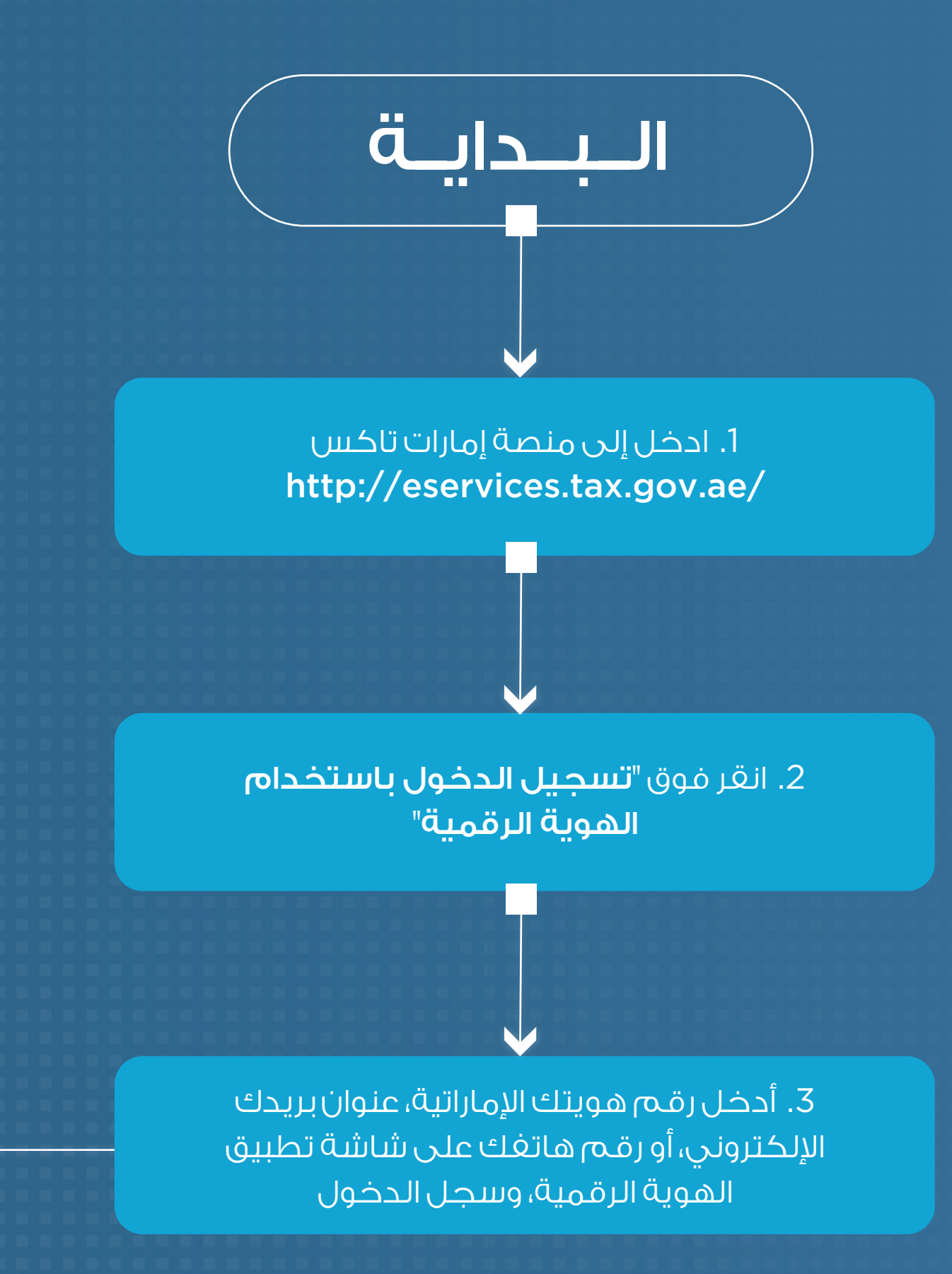

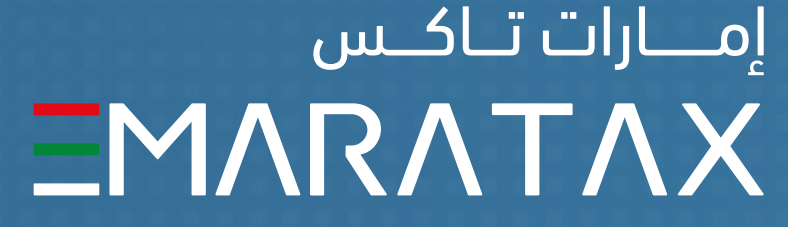

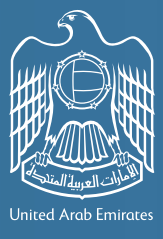

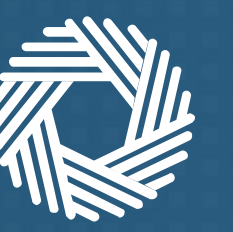

الهيئة الاتحادية للضرائب FEDERAL TAX AUTHORITY

إذا كان لديك حساب في منصة إمارات تاكس وبإمكانك الوصول إلى حسابك المسجل، وبريدك الإلكتروني المسجل في المنصة لا يتطابق مع بريدك المسجل في الهوية الإماراتية

6. أدخل 'كلمة المرور لمرة واحدة' المرسلة لك عبر بريدك الإلكتروني وانقر على "تحديث"

7. تم ربط حسابك على تطبيق الهوية الرقمية بحسابك في منصة إمارات تاكس. وسيتم تسجيل دخولك تلقائياً إلى حساب المنصة وإعادة توجيهك إلى لوحة التحكم الخاصة بك.

8. يرجى تسجيل الدخول من خلال حسابك في الهوية الرقمية وسيتم تسجى الدخول لك بشكل تلقائي والانتقال الى لوحة التحكم في إمارات تاكس

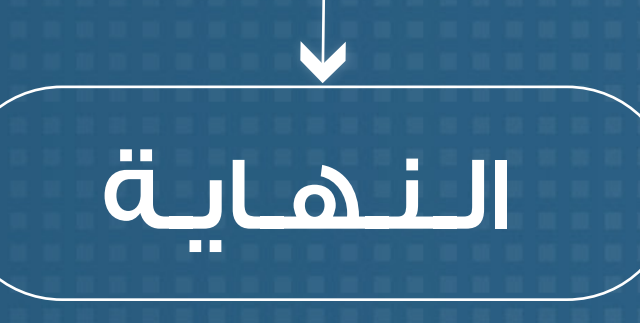

أصبح الآن بإمكانك الوصول إلى حسابك فى منصة إمارات تاكس باستخدام حسابك المعرف على الهوية الرقمية.

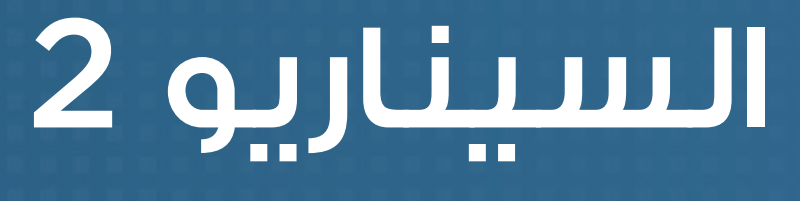

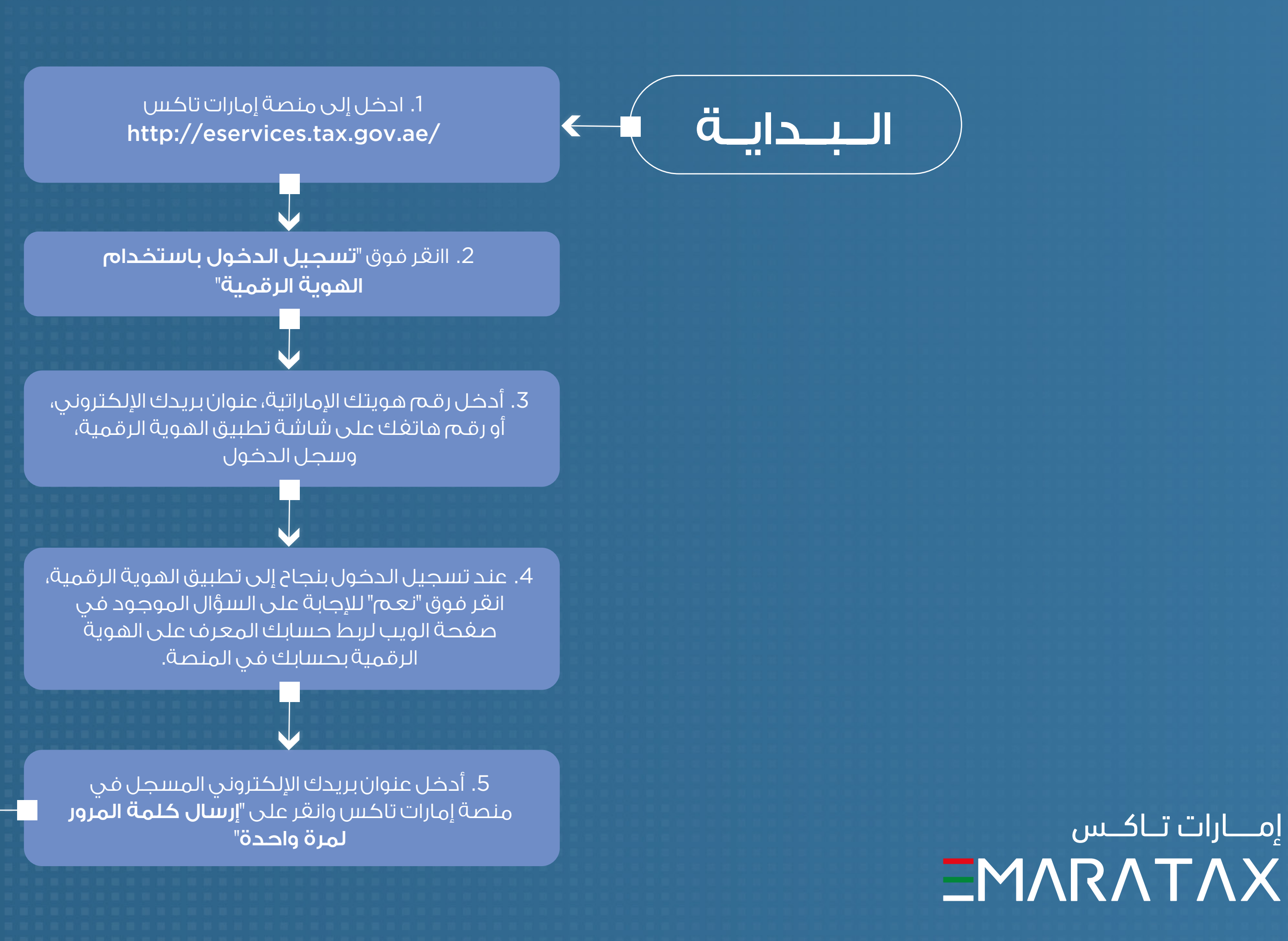

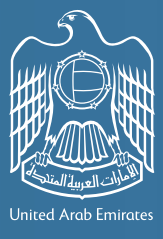

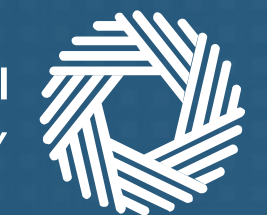

## الـهـيئـة الاتحـاديـة لـلـضـرائـب FEDERAL TAX AUTHORITY

5. يتم إنشاء حسابك في منصة إمارات تاكس تلقائياً بناءً على تفاصيل حسابك المعرف على الهوية الرقمية (الاسم الأول، الاسم الأخير، البريد الإلكتروني، ورقم الهاتف المحمول). تم ربط حسابك المعرف على الهوية الرقمية بحسابك في منصة إمارات تاكس. وسيتم تسجيل دخولك تلقائياً إلى حسابك في المنصة وإعادة توجيهك إلى لوحة التحكم الخاصة بك.

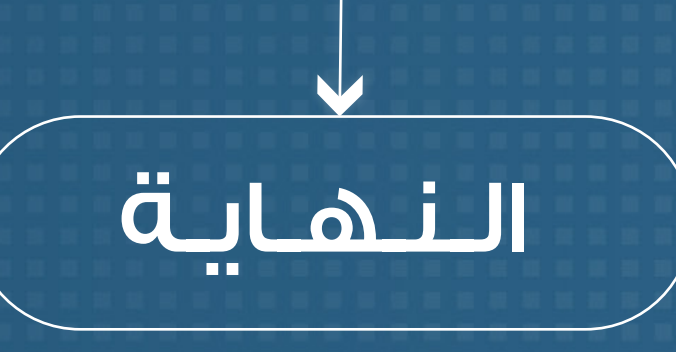

أصبح الآن بإمكانك الوصول إلى حسابك في منصة إمارات تاكس باستخدام حسابك المعرف على الهوية الرقمية. بما أنك أنشأت حسابك فى منصة إمارات تاكس باستخدام حسابك المعرف على الهوية الرقمية، يتعين عليك استخدام ميزة "نسيت كلمة المرور" الظاهرة على شاشة تسجيل الدخول إلى المنصة إذا كنت تريد تسجيل الدخول إلى حسابك في المنصة باستخدام عنوان بريدك الإلكتروني وكلمة المرور المسجلين.

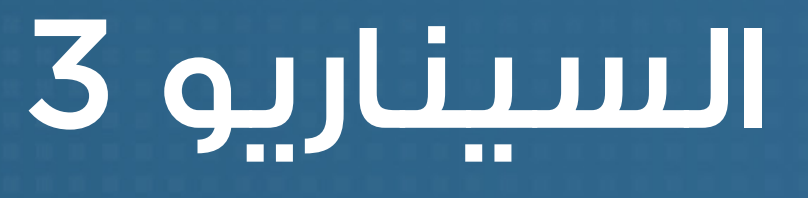

### ليس لديك حساب في منصة إمارات تاكس

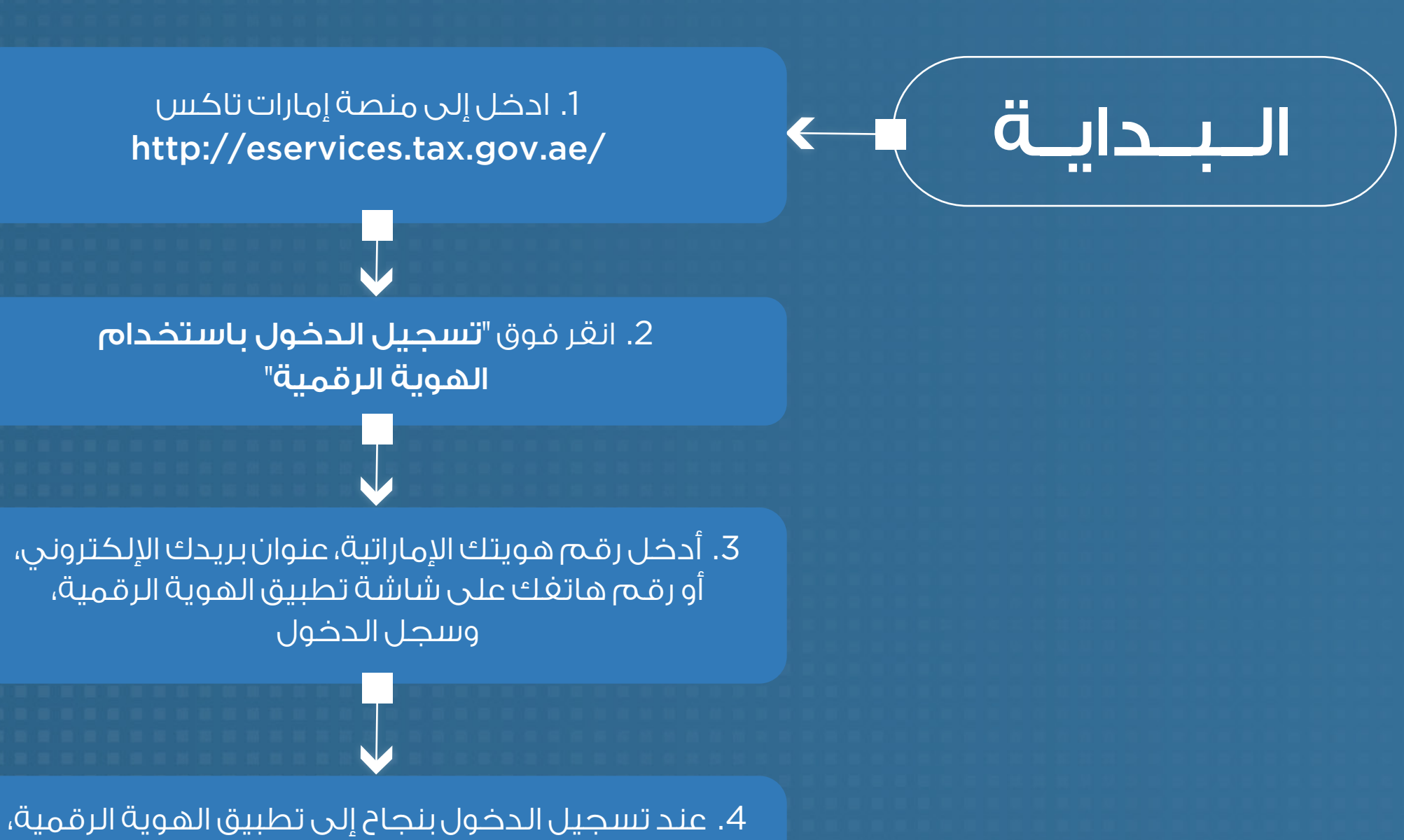

انقر فوق "لا" للإجابة على السؤال الموجود على صفحة الويب لربط حسابك المعرف على تطبيق الهوية الرقمية مع حسابك في المنصة.

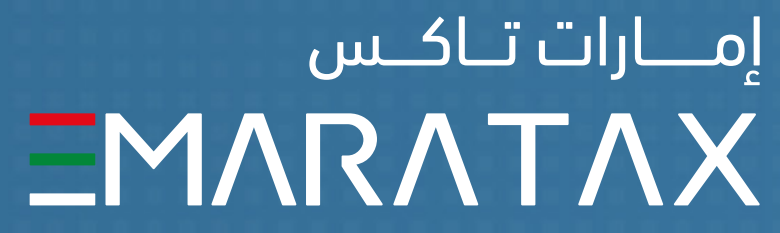

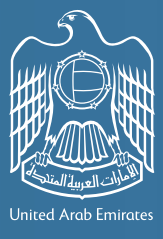

الـهـيئـة الاتحـاديـة لـلـضــرائـب FEDERAL TAX AUTHORITY

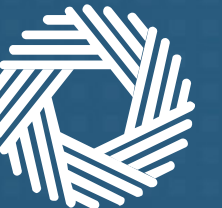

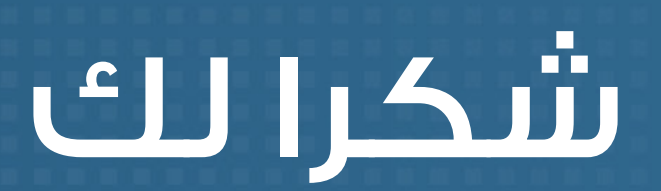

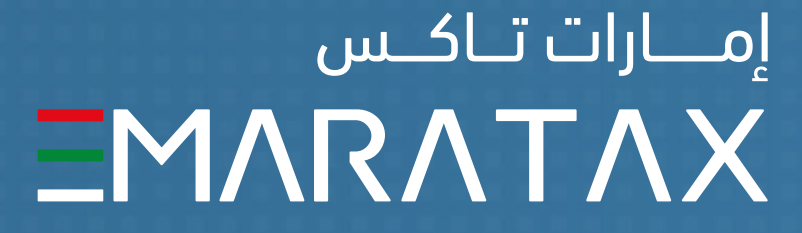

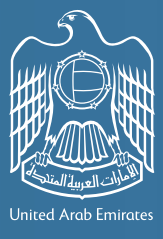